## Objectivo

Esta guía de Auto Servicio de Munis proporciona instrucciones paso a paso para:

- Recuperar su número de identificación de empleado
- Restablecer su contraseña
- Establecer la autenticación de dos factores (2FA)

## Desbloquear su cuenta

## Identificación de usuario / Restablecer contraseña

En caso de que se le pida que cambie su contraseña pero no recuerde su contraseña actual:

1. Para volver a la pantalla de inicio, haga clic en Cancelar.

Desde la página de inicio de sesión de Auto-Servicio de Munis:

- 1. Haga clic en **Iniciar sesión** (en la esquina de arriba a la derecha).
- 2. Introduzca su número de identificación de empleado como nombre de usuario.
- Si olvidó su número de identificación, haga clic en Olvidé mi nombre de usuario e ingrese su correo electrónico de U-46 para recuperarlo.
- 3. Introduzca su **contraseña**.
- Si olvidó su contraseña, haga clic en Olvidé mi contraseña para restablecerla o recibir una pista.
- 4. Verifique su correo electrónico de U-46 para ver si aparece un mensaje automático con:
- Su nombre de usuario, y/o
- Una pista de contraseña y un enlace para generar una nueva contraseña.

5. Haga clic en el enlace del correo electrónico y haga clic en **Enviar** para crear una nueva contraseña.

- 6. Recibirá un código de seguridad en su correo electrónico personal.
- Introduzca el código y haga clic en Enviar.

7. Se enviará otro mensaje a su correo electrónico de U-46 con una contraseña temporal.

- 8. Utilice su número de identificación y la contraseña temporal para iniciar sesión.
- 9. Siga las indicaciones para:
- o Introduzca la contraseña temporal.
- Crear una nueva contraseña (introdúzcala dos veces). Añadir una pista para la contraseña.

10. Haga clic en **Cambiar** para guardar y, a continuación, inicie sesión con la nueva contraseña.

Si continúa recibiendo mensajes de error, <u>envíe un ticket</u> o comuníquese con el HelpDesk al (847)888-5000 x4295.

## Establecer la autenticación de dos factores (2FA)

1. Ingrese una **segunda cuenta de correo electrónico** (por ejemplo, su correo electrónico personal).

2. Confirme la dirección de correo electrónico en la casilla correspondiente.

3. Verifique su correo electrónico secundario para obtener un código de seguridad.

○ Ingrese el código en la casilla Código de Seguridad . ○ Haga clic en Enviar.

4. Será redirigido a la pantalla de inicio de Auto-Servicio de Munis.

5. A partir de ahora, se le enviará un código a su correo electrónico secundario cada vez que inicie sesión.

Ingrese este código para acceder a su cuenta.

Página 1 de 1